## 建议使用谷歌浏览器!

ー、登录中国教师资格网(http://www.jszg.edu.cn ) , 点击"定期注册网报"或"教师资格定期注册 申请人网报入口"

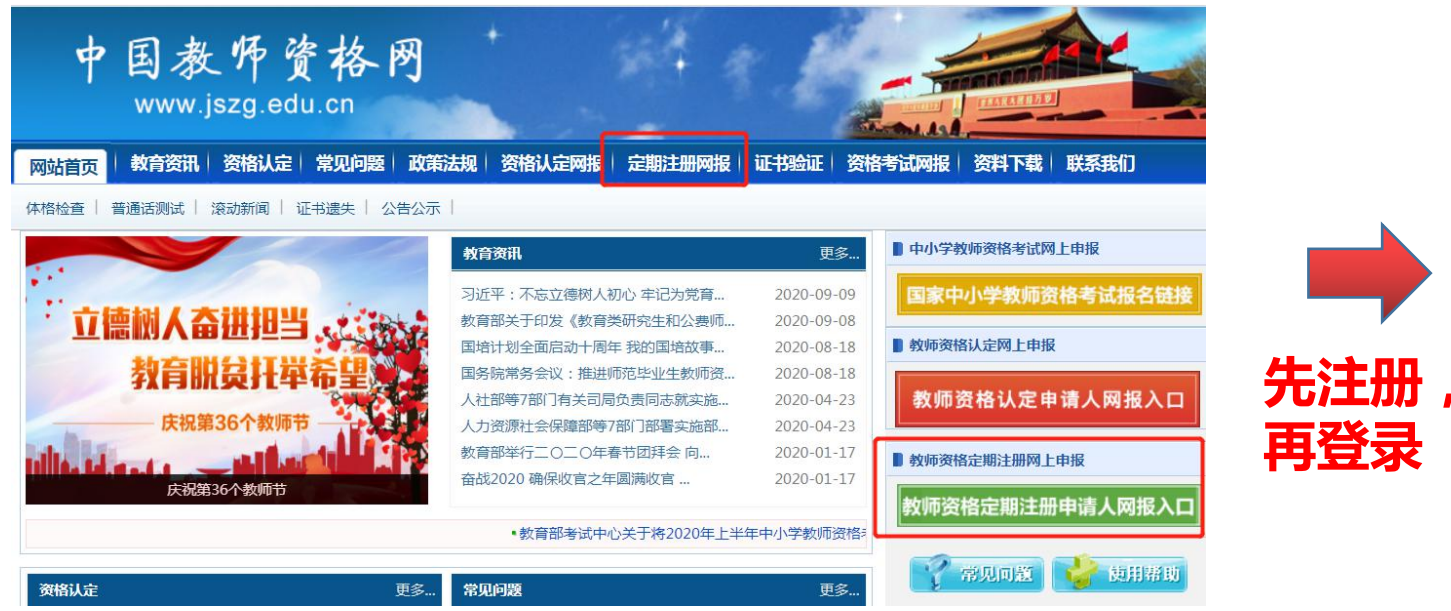

| •   | 请填写有效身份证件号码 |
|-----|-------------|
| â   | 请输入密码       |
| 40> | 向右拖动滑块填充拼图  |
| 返回主 | 页           |

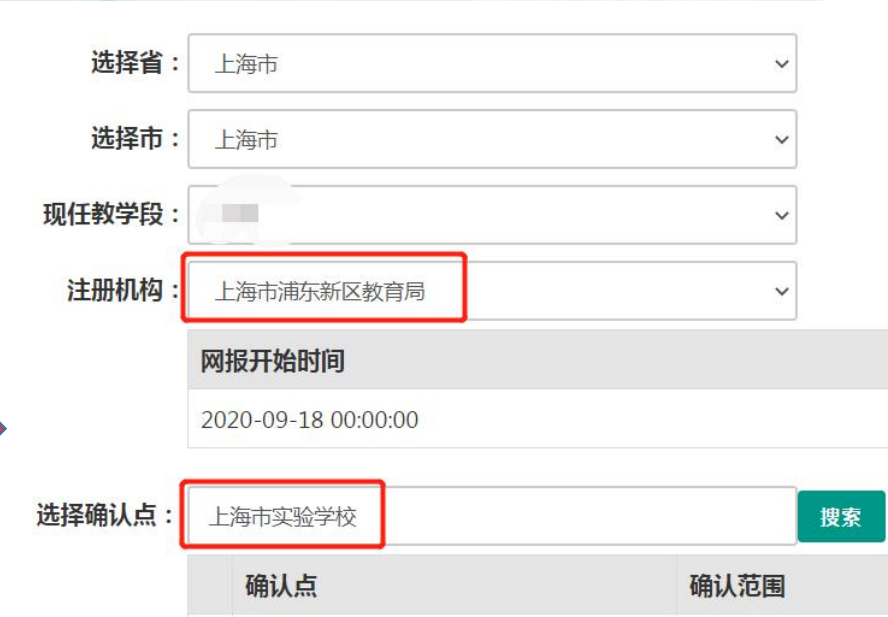

二、进入业务平台,点击"中小学在职教师定期注册"报名;

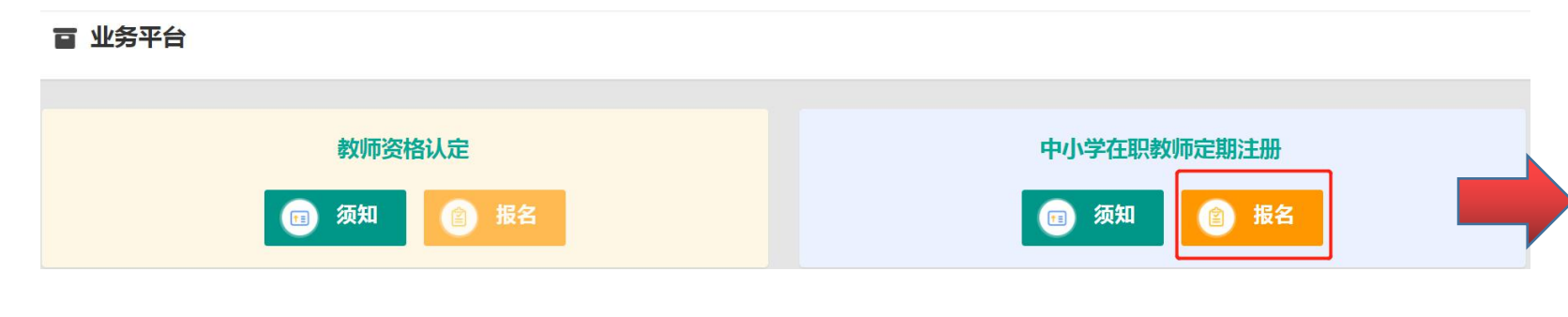

## 三、进入定期注册后,按提示填写信息,记得每次完成后点击"下一步";

■ 教师资格定期注册

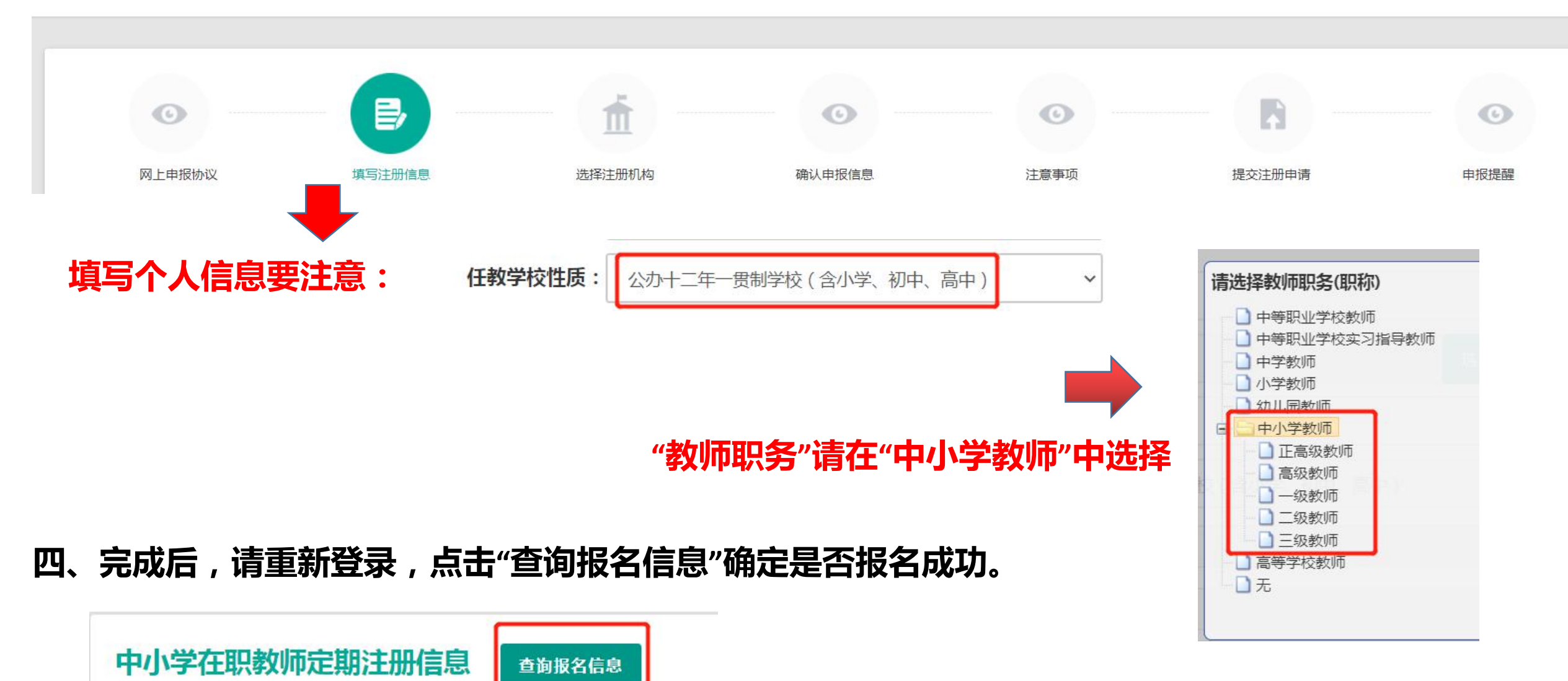